## **NetFlow**

## PK di partenza 8.1.2.5

Su switch 1 configurare la community SNMP

- R1(config)#int se0/0/0
- R1(config-if)#ip flow ingress
- R1(config-if)#ip flow egress
- R1(config-if)#exit
- R1(config)#ip flow-export destination 10.0.1.4 9996
- R1(config)#ip flow-export version 9

Su PC1 attivare l'applicazione NetFlow Collector

• PC1 – Tab "Desktop" – MIB Browser

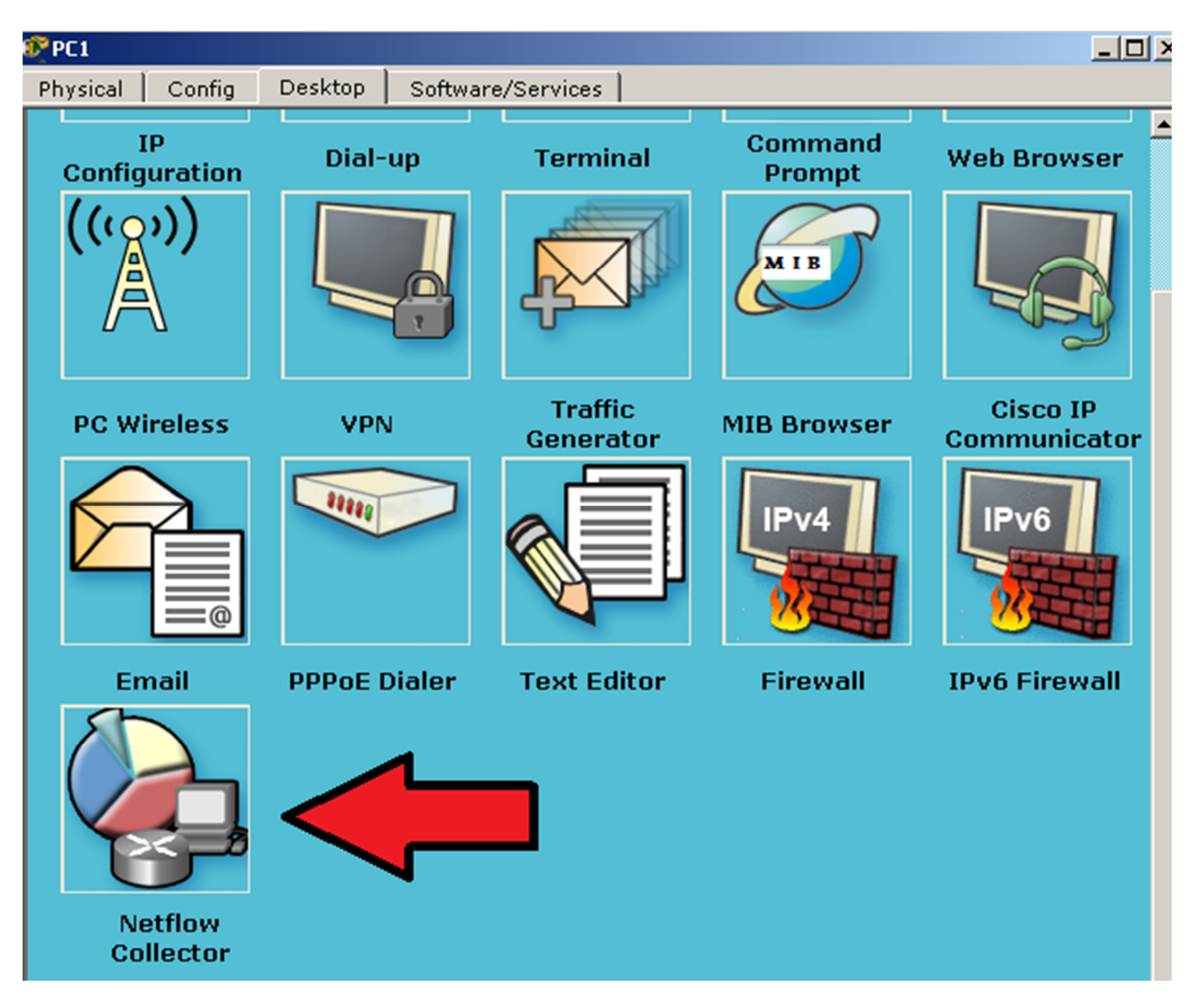

Materiale didattico prodotto da eForHum e rilasciato alle Cisco Academy, partner del progetto IT Excellence. Tutti i diritti riservati.

| PC1        |         |         |                   |            |
|------------|---------|---------|-------------------|------------|
| Physical 🏾 | Config  | Desktop | Software/Services |            |
|            |         |         |                   |            |
| Netf       | low Col | lector  |                   | X          |
| Service    |         |         |                   | 🖲 On 🔘 Off |
|            |         |         |                   |            |
|            |         |         |                   |            |
|            |         |         |                   |            |
|            |         |         |                   |            |
|            |         |         |                   | t          |
|            |         |         |                   |            |
|            |         |         |                   |            |
|            |         |         |                   |            |
|            |         |         |                   | 1          |
|            |         |         |                   |            |
|            |         |         |                   |            |
|            |         |         |                   |            |

Su R1 è possibile verificare lo stato della cache del flusso NetFlow tramite il seguente comando:

show ip cache flow

Rl#show ip cache flow IP packet size distribution (0 total packets): 1-32 64 96 128 160 192 224 256 288 320 352 384 416 448 480 000. 000. 000. 000. 000. 000. 000. 000. 000. 000. 000. 000. 000. 000. 512 544 576 1024 1536 2048 2560 3072 3584 4096 4608 .000 .000 .000 .000 .000 .000 .000 .000 .000 .000 IP Flow Switching Cache, 278544 bytes 0 active, 4096 inactive, 0 added 2 ager polls, 0 flow alloc failures Active flows timeout in 30 minutes Inactive flows timeout in 15 seconds IP Sub Flow Cache, 34056 bytes O active, 1024 inactive, O added, O added to flow O alloc failures, O force free 1 chunk, 1 chunk added last clearing of statistics never Total Flows Packets Bytes Packets Active(Sec) Idle(Sec) Protocol \_\_\_\_\_ Flows /Sec /Flow /Pkt /Sec /Flow /Flow 0 0.0 0 0 0.0 0.0 0.0 Total: SrcIf SrcIPaddress DstIf DstIPaddress Pr SrcP DstP Pkts R1# Сору Paste

Materiale didattico prodotto da eForHum e rilasciato alle Cisco Academy, partner del progetto IT Excellence. Tutti i diritti riservati. Generando del traffico HTTP da PC2 verso 64.103.224.2 od un semplice ping è possibile vedere come il flusso NetFlow catturi le informazioni:

| PC1                                                                                                    |                                                                                                    |                                                                                   |         |
|----------------------------------------------------------------------------------------------------|----------------------------------------------------------------------------------------------------|-----------------------------------------------------------------------------------|---------|
| hysical Config Desktop Software/Servic                                                                                                    | es                                                                                                    |                                                                                   |         |
|                                                                                                    |                                                                                                    |                                                                                   | 1       |
| Netflow Collector                                                                                                    |                                                                                                    | ×                                                                                 | a.      |
| Service                                                                                                    |                                                                                                    | 🖲 On 🔿 Of                                                                         | f 7     |
| IPV4 SOU<br>IPV4 SOU<br>IPV4 SOU<br>IPV4 SOU<br>IPV4 SOU<br>IPV4 SOU<br>IPV4 SOU<br>IPV4 SOU<br>IPV4 SOU<br>IPV4 SOU<br>IPV4 SOU<br>IPV4 SOU<br>IPV4 SOU<br>IPV4 SOU<br>IPV4 SOU | Traffic Contribution: 8.33333%<br>Flow information:<br>IPV4 SOURCE ADDRESS:<br>IPV4 DESTINATION ADDRESS:<br>INTERFACE INPUT:<br>TRNS SOURCE PORT:<br>TRNS DESTINATION PORT:<br>IP TOS:<br>IP PROTOCOL:<br>FLOW SAMPLER ID: | (1/12)<br>10.0.2.3<br>64.103.224.2<br>Gig0/2<br>1028<br>80<br>0×00<br>6<br>0<br>0 | tor     |
| other                                                                                                    | FLOW DIRECTION:<br>ipv4 source mask:<br>ipv4 destination mask:<br>counter bytes:<br>ipv4 next hop address:<br>top flags:                                                                                                   | Output<br>/24<br>/0<br>205<br>0.0.0.0<br>0x02<br>                                 |         |
| ۲                                                                                                    | timestamp first:                                                                                                    | 5<br>00:24:21.485                                                                 | 11<br>1 |

| R1                                                      |                              |                      |             |         |          |               |           | _ 🗆 ×    |  |  |
|---------------------------------------------------------|------------------------------|----------------------|-------------|---------|----------|---------------|-----------|----------|--|--|
| Physical 🖡 Conf                                         | ig CLI                       |                      |             |         |          |               |           |          |  |  |
|                                                         |                              |                      |             |         |          | _             |           |          |  |  |
| IOS Command Line Interface                              |                              |                      |             |         |          |               |           |          |  |  |
| Total:                                                  | Z                            | 0.0                  | 4           | 41      | 0.1      | 0.0           | 15.0      | <b></b>  |  |  |
|                                                         |                              | • -                  |             |         |          |               |           |          |  |  |
| SrcIf SrcIPaddress DstIf DstIPaddress Pr SrcP DstP Pkts |                              |                      |             |         |          |               |           |          |  |  |
| RI#SNOW 1p ca                                           | ache Ilow                    | 769.8                | otel neck   | ret.cl. |          |               |           |          |  |  |
| 1-32 64                                                 | 96 128 1                     | 60 192               | 224 256     | 288 Z   | 320 3.   | 52 384 416    | 448 480   |          |  |  |
| .000 .884                                               | .000 .116 .0                 | 00 .000              | .000 .000   | .000    | .000 .00 | 000.000.000   | .000 .000 |          |  |  |
|                                                         |                              |                      |             |         |          |               |           |          |  |  |
| 512 544                                                 | 576 1024 15                  | 36 2048              | 2560 3072   | 3584    | 4096 460 | 08            |           |          |  |  |
| .000 .000                                               | .000 .000 .0                 | 00 .000              | .000 .000   | 000. 0  | .000 .00 | 00            |           |          |  |  |
| TD D1 (                                                 |                              |                      |             |         |          |               |           |          |  |  |
| IP Flow Swite                                           | ching Cache,                 | 278544 b             | ytes<br>lod |         |          |               |           |          |  |  |
| 9 accive, 4                                             | s O flow el                  | , 14 add<br>loc fail | ures        |         |          |               |           |          |  |  |
| Active flow                                             | s, o 1100 af<br>s timeout in | 30 minu              | tes         |         |          |               |           |          |  |  |
| Inactive fl                                             | ows timeout                  | in 15 se             | conds       |         |          |               |           |          |  |  |
| IP Sub Flow C                                           | ache, 34056                  | bytes                |             |         |          |               |           |          |  |  |
| O active, 1                                             | .024 inactive                | , O adde             | d, O adde   | ed to : | low      |               |           |          |  |  |
| O alloc fai                                             | lures, 0 for                 | ce free              |             |         |          |               |           |          |  |  |
| l chunk, l                                              | chunk added                  |                      |             |         |          |               |           |          |  |  |
| last cleari                                             | ng of statis                 | tics nev             | rer         |         |          |               |           |          |  |  |
| Protocol                                                | Total                        | Flows                | Packets     | Bytes   | Packet:  | s Active(Sec) | Idle(Sec) |          |  |  |
| TOWD                                                    | Flows                        | /Sec                 | /Flow       | /Pkt    | /Sec     | c /Flow       | /Flow     |          |  |  |
| TCHP<br>TCD_UTTD                                        | 2                            | 0.0                  | 4           | 128     | 0.0      | u 3.U         | 15.0      |          |  |  |
| TCP-other                                               | 6                            | 0.0                  | 5           | 41      | 0.0      | n 0.0         | 15.0      |          |  |  |
| Total:                                                  | 14                           | 0.0                  | 4           | 51      | 0.0      | 0 0.4         | 15.0      |          |  |  |
|                                                         | 11                           | 0.0                  | -           |         | 0.1      |               | 20.0      |          |  |  |
| SrcIf                                                   | SrcIPaddres                  | s Dst                | If          | Dst]    | Paddres: | s Pr SrcP     | DstP Pkts |          |  |  |
| R1#                                                     |                              |                      |             |         |          |               |           | <b>_</b> |  |  |
| -                                                       |                              |                      |             |         |          |               | 1         |          |  |  |
|                                                         |                              |                      |             |         |          |               | Сору      | Paste    |  |  |

Materiale didattico prodotto da eForHum e rilasciato alle Cisco Academy, partner del progetto IT Excellence. Tutti i diritti riservati.